## INSTRUCTIONS

The 2024 Relief Society Bookmark is editable in Adobe Reader. You can download the free Adobe Reader by clicking here.

- Open the document in Adobe Reader. It will look similar to this: The blue boxes are where you will type in all of your information.
- To change the font type, color, or size, in your toolbar, go to View > Show/Hide > Toolbar Items > Show Properties Bar (or you can click COMMAND E on a Mac or CONTROL E on a PC).
- Type in all of your information in each of the sections. Whatever you type in the first bookmark, it will automatically add to the other bookmarks on the page. Next, click on Save As. This will save your finished document as a PDF. You can print or email the PDFs.
- To save the document as a JPG so you can text, embed in an email, or post to social media:

## On a PC: There are 2 ways -

1. If your computer takes screenshots, then this is the easiest way. Turn off the blue shaded boxes by clicking on Edit Menu > Preferences. Then click on the Forms Category and untick the "Show border hover color for fields" box. Press OK. Now you can make your document to fit the screen by clicking on this button in the toolbar

Take a screenshot of your document and save it.

2. Go to PDF2JPG.net. This is a free site that will convert your PDF to a JPG for you. Upload your PDF where it says "Choose a PDF file"

| Pick the PDF document to convert to JPG | JPG quality                                                 |
|-----------------------------------------|-------------------------------------------------------------|
| The PDF size is limited to 25MB.        | "Good" is the right choice for most PDF                     |
| Choose a PDF file No PDF selected       | Excellent - 300dpi - Rich illustrations, high quality JI \$ |

When it's ready, on the right hand side of the page, it will have this:

JPG Pictures

Click on "Download"

Page 1 View Download

Your JPG image should now be in your Downloads folder on your computer!

On a Mac: Open your PDF in "Preview". You can actually edit it right in Preview if you need to. Now go to File > Export. Under "Format" toggle down to JPG. And click Save.

Once you have your image saved as a JPG, you are ready to share!

EMAIL: Send an email to all the sisters in your ward or your YW group. Embed the image so they can see the image as soon as they open their email!

TEXT: Send the Lesson and/or Activity Calendar in a text so they can save it right to their phone and have it available all month long!

POST: If you have a Ward or Relief Society Facebook Group or Instagram Account, then post the documents to your Social Media Accounts!

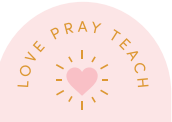